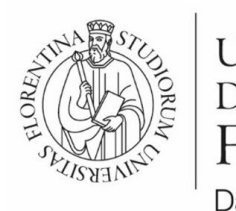

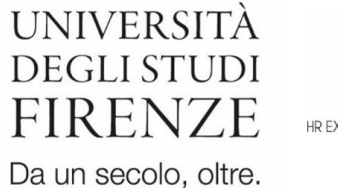

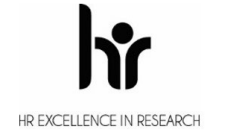

AREA SERVIZI ALLA DIDATTICA

## Medicina e chirurgia – Odontoiatria e protesi dentaria

## **ISCRIZIONE SEMESTRE FILTRO**

# A.A. 2025/2026

23 giugno 2025 – 25 luglio 2025 (ore 23.59 GMT+1)

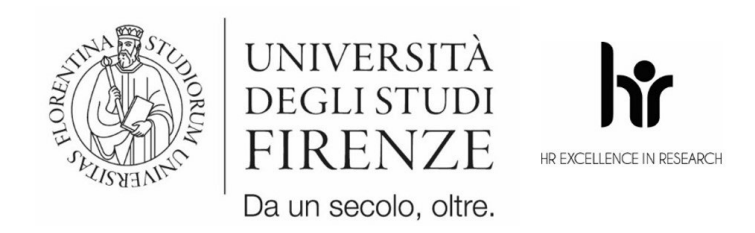

### FASE 1

· Iscrizione su Universitaly – <u>www.universitaly.it</u>

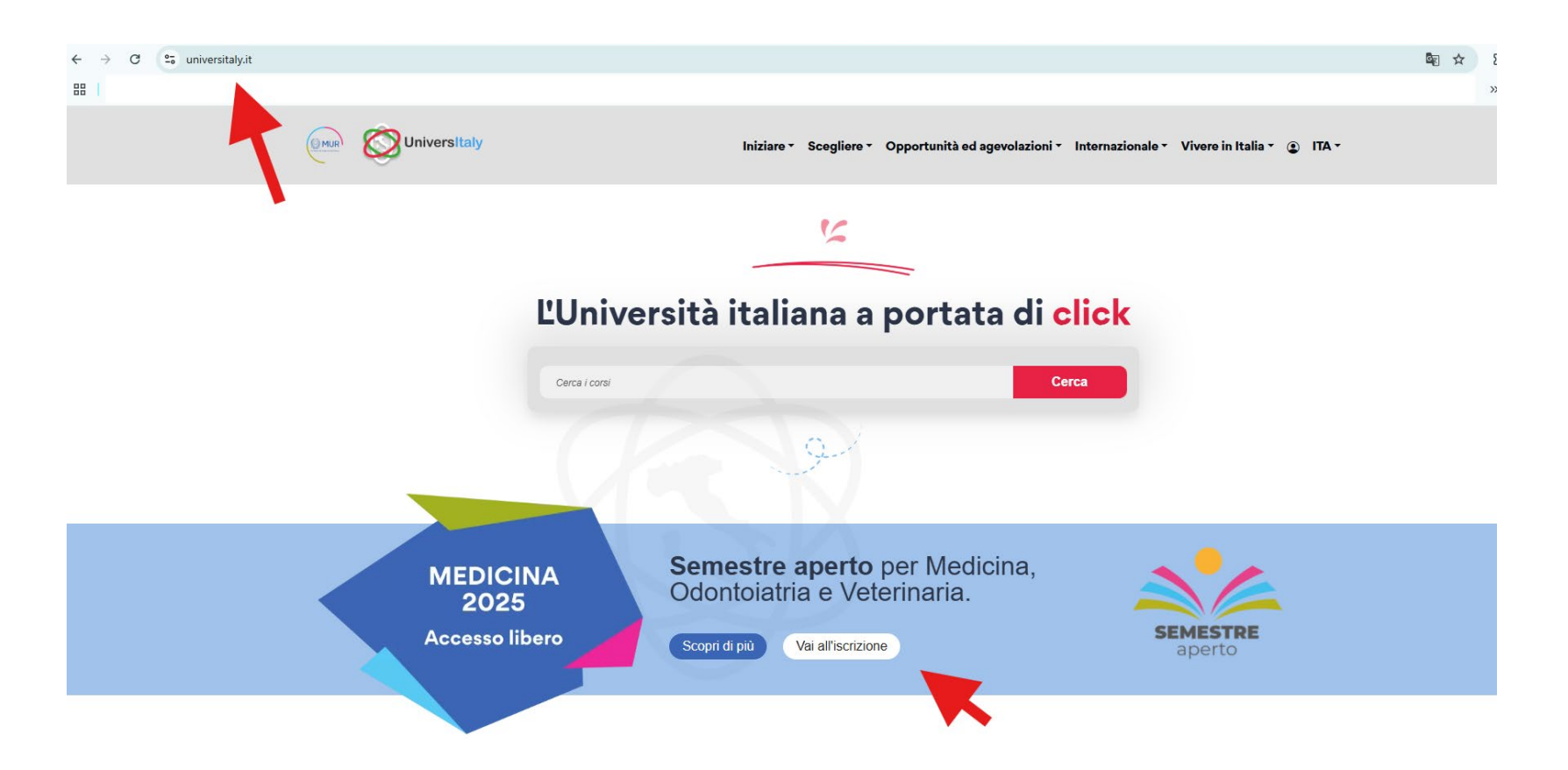

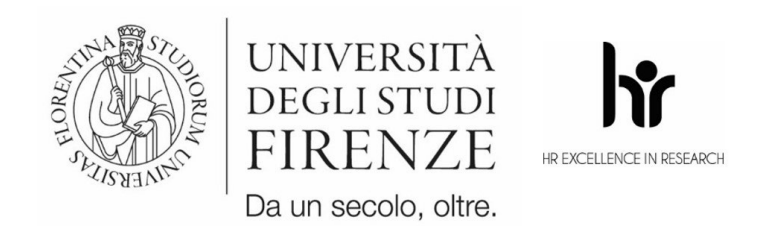

AREA SERVIZI ALLA DIDATTICA

Dovrai indicare :

- il corso di laurea di tuo interesse a scelta tra Medicina e chirurgia o Odontoiatria e protesi dentaria
- la sede dove intendi frequentare il semestre filtro (Firenze sede primaria)
- almeno 10 sedi in cui sei disposto a proseguire il corso di studio
- la classe di laurea e il corso affine a cui vuoi iscriverti
- almeno 10 sedi in cui proseguire il percorso di studi affine

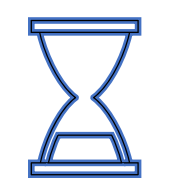

ATTENDI ALMENO 15 MINUTI

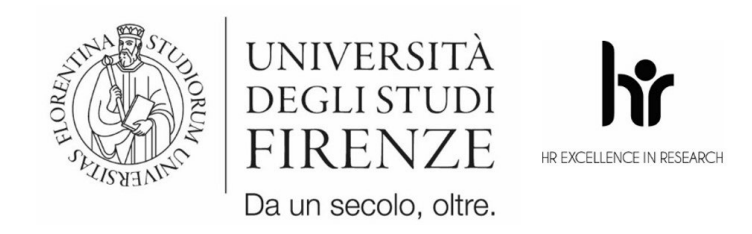

Registrazione ai servizi online

Ammissione corsi di laurea a numero

Immatricolazioni online

programmato

### FASE 2

#### vai su www.unifi.it e clicca su Servizi on line per effettuare l'accesso all'applicativo Gestione carriere studenti

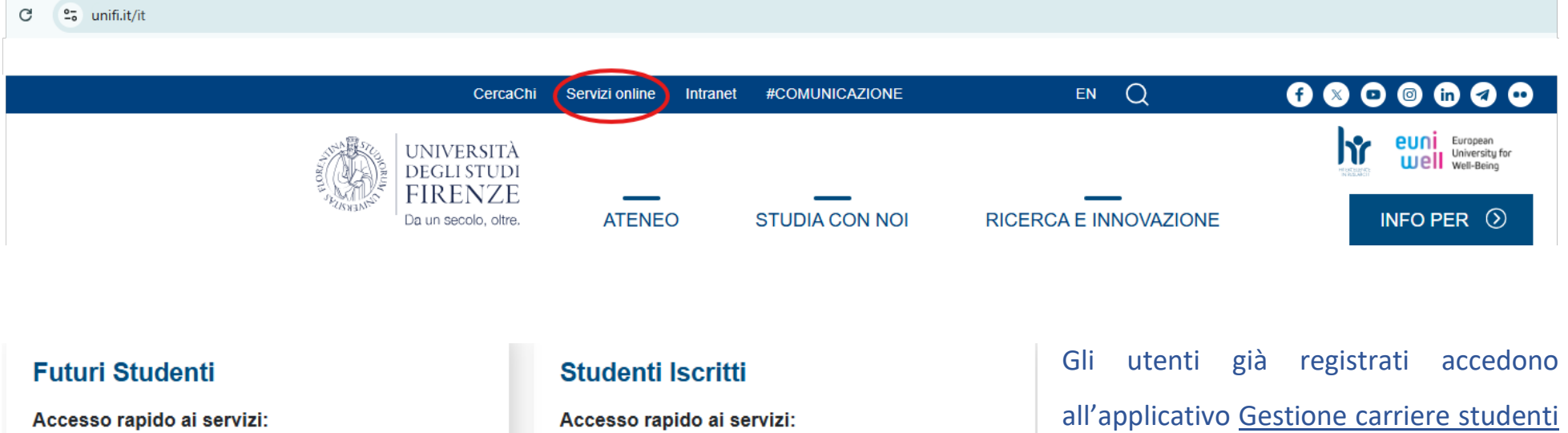

 Gestione carriere studenti (Ecrizione esami, consultazione dati carriera, pagamento tasse online, domanda di laurea, password dimenticata e altro ancora) all'applicativo <u>Gestione carriere studenti</u> utilizzando lo SPID/CIE o – in caso di utente straniero – con username e password ricevute in fase di registrazione.

I nuovi utenti devono prima <u>registrarsi</u> e successivamente eseguire l'accesso.

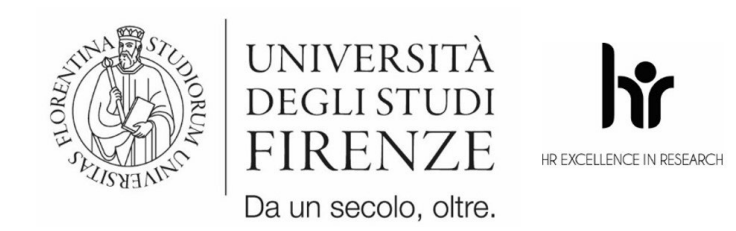

Effettuato il login selezionare

- > menu
- > segreteria
- > concorsi nazionali
- > iscriviti ad un concorso
- > B414-B365 MEDICINA E ODONTOIATRIA Iscrizione semestre filtro

Segui la procedura guidata inserendo tutte le informazioni richieste dal sistema e una volta completata l'iscrizione effettua il logout.

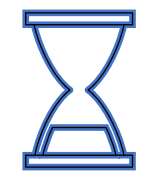

#### ATTENDI ALMENO 15 MINUTI

[le attese sono tempi tecnici per allineare i sistemi online]

|   | ita eng                                            |
|---|----------------------------------------------------|
|   |                                                    |
|   |                                                    |
|   | Logout                                             |
| _ | Cambia Password (ATTENZIONE: Solo per<br>Studenti) |
|   | Altre Carriere                                     |
|   | < Segreteria                                       |
|   | Iscrizioni                                         |
|   | Concorsi nazionali                                 |
|   | Concorsi di ammissione                             |
|   |                                                    |
|   | Nulla-Osta Laurea Magistrale                       |

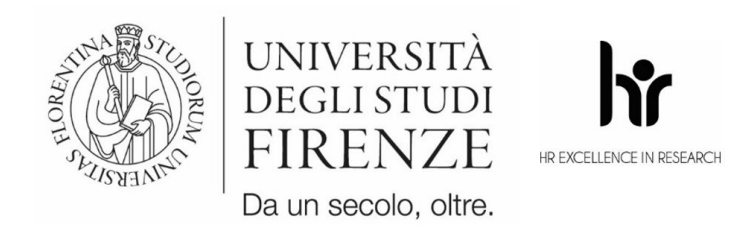

FASE 3

- effettua il login all'applicativo Gestione carriere studenti e seleziona
- > menu
- > segreteria
- > immatricolazione
- > immatricolazione standard
- > semestre filtro

Segui la procedura guidata inserendo tutte le informazioni richieste dal sistema; alla fine si genererà un bollettino da 250,00 € che dovrai pagare entro il 25 luglio ore 23:59 per perfezionare la tua iscrizione. Entro 24h dal pagamento riceverai il tuo numero di matricola.

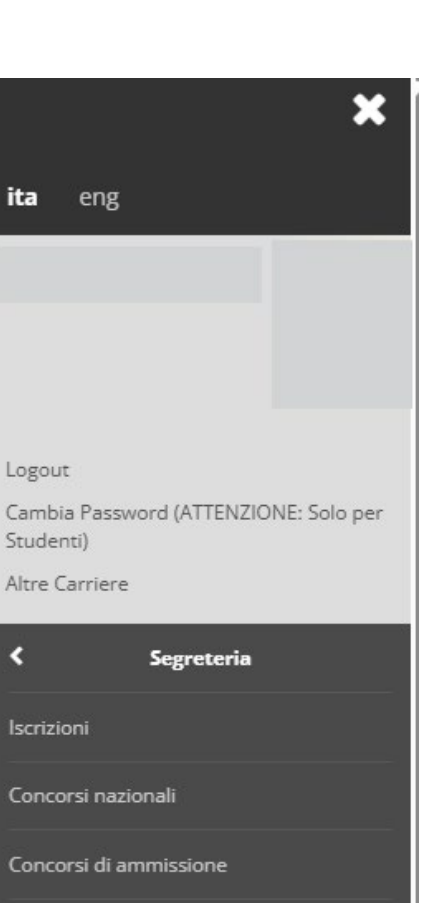

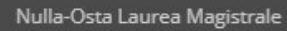

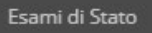

۲

Immatricolazione

Tasse e Pagamenti

Certificati

AREA SERVIZI ALLA DIDATTICA